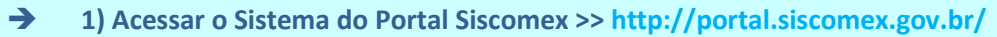

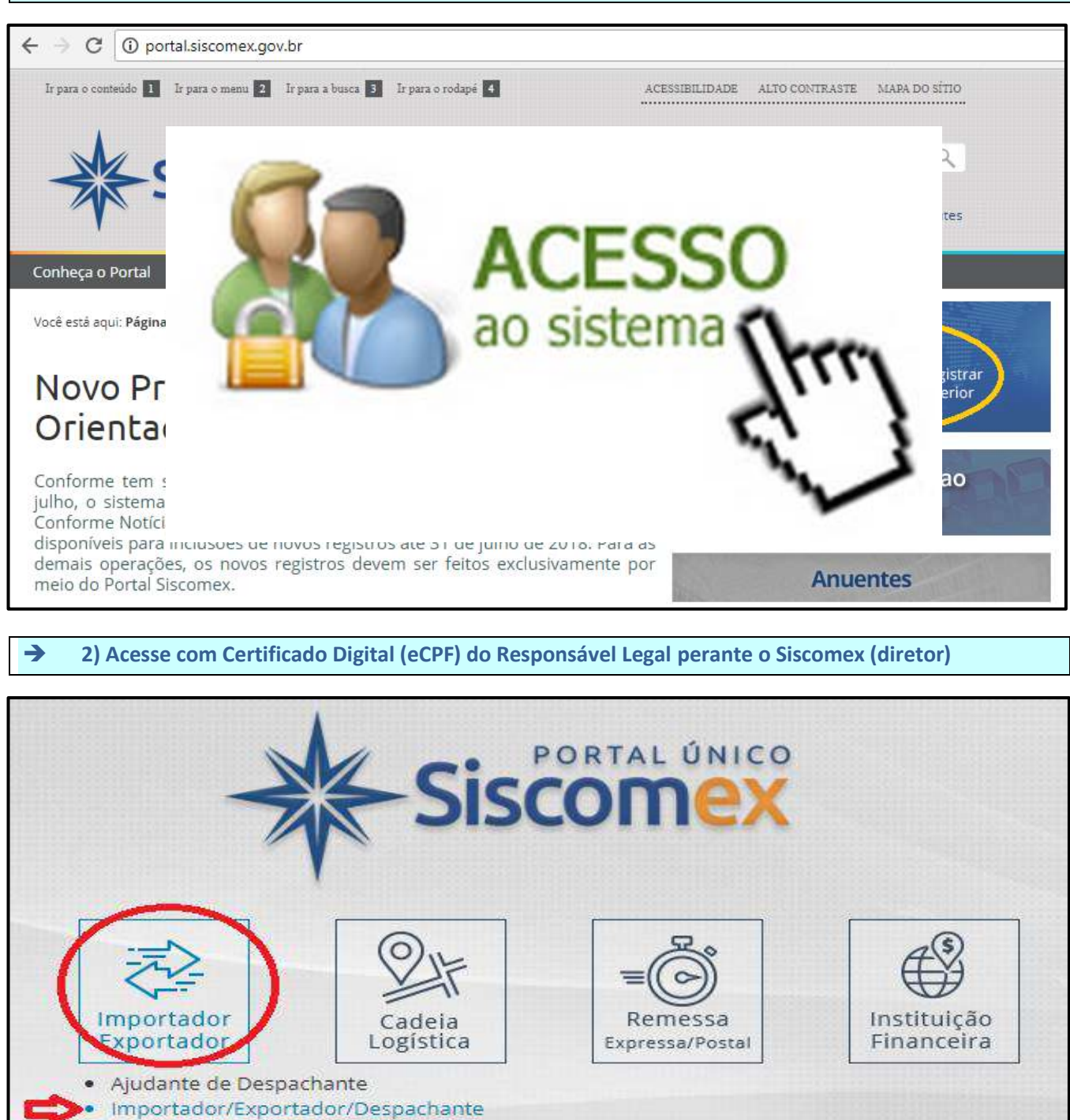

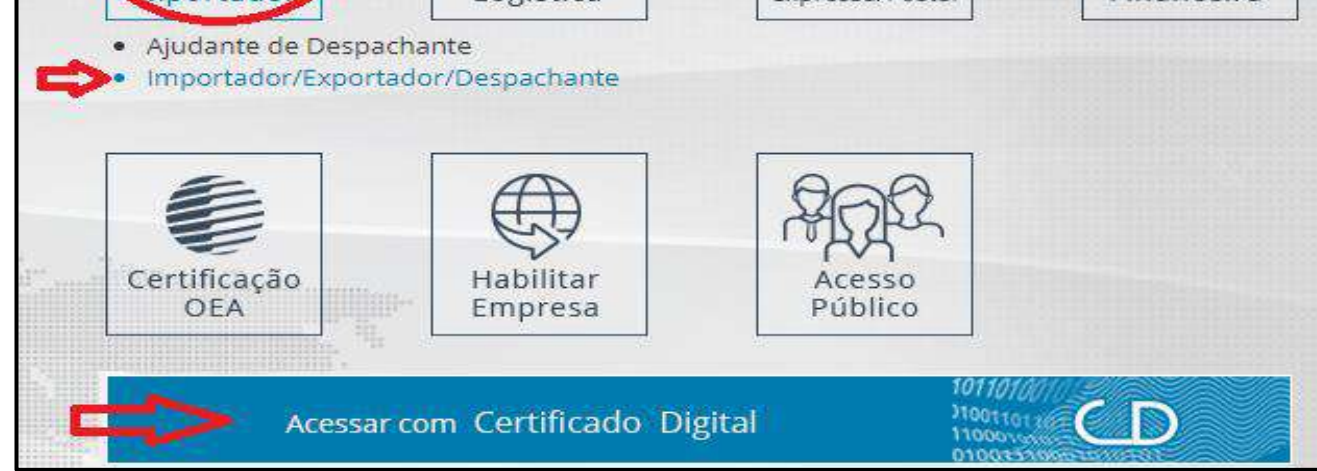

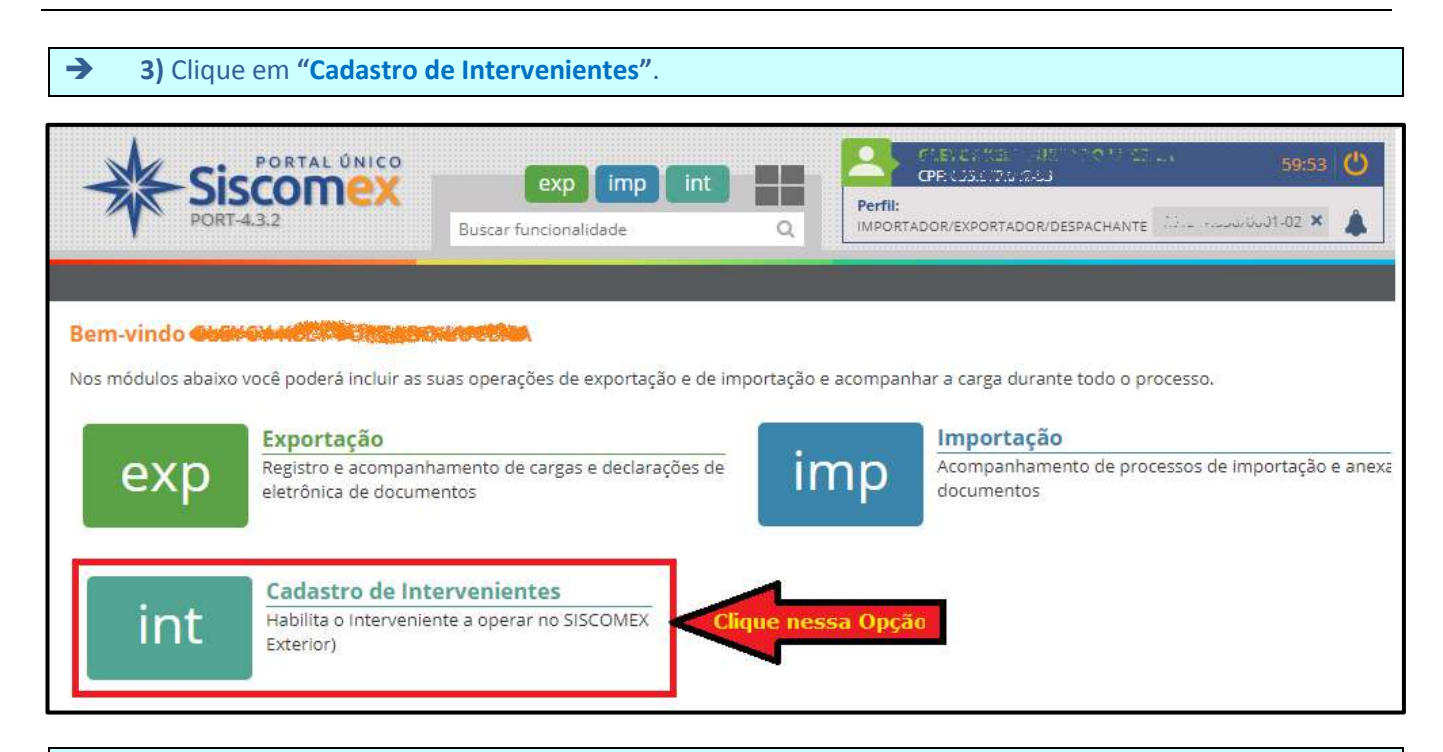

## → 4) Na próxima tela clique em "REPRESENTAÇÃO" >> "Representação por Despachante" >> "INCLUIR"

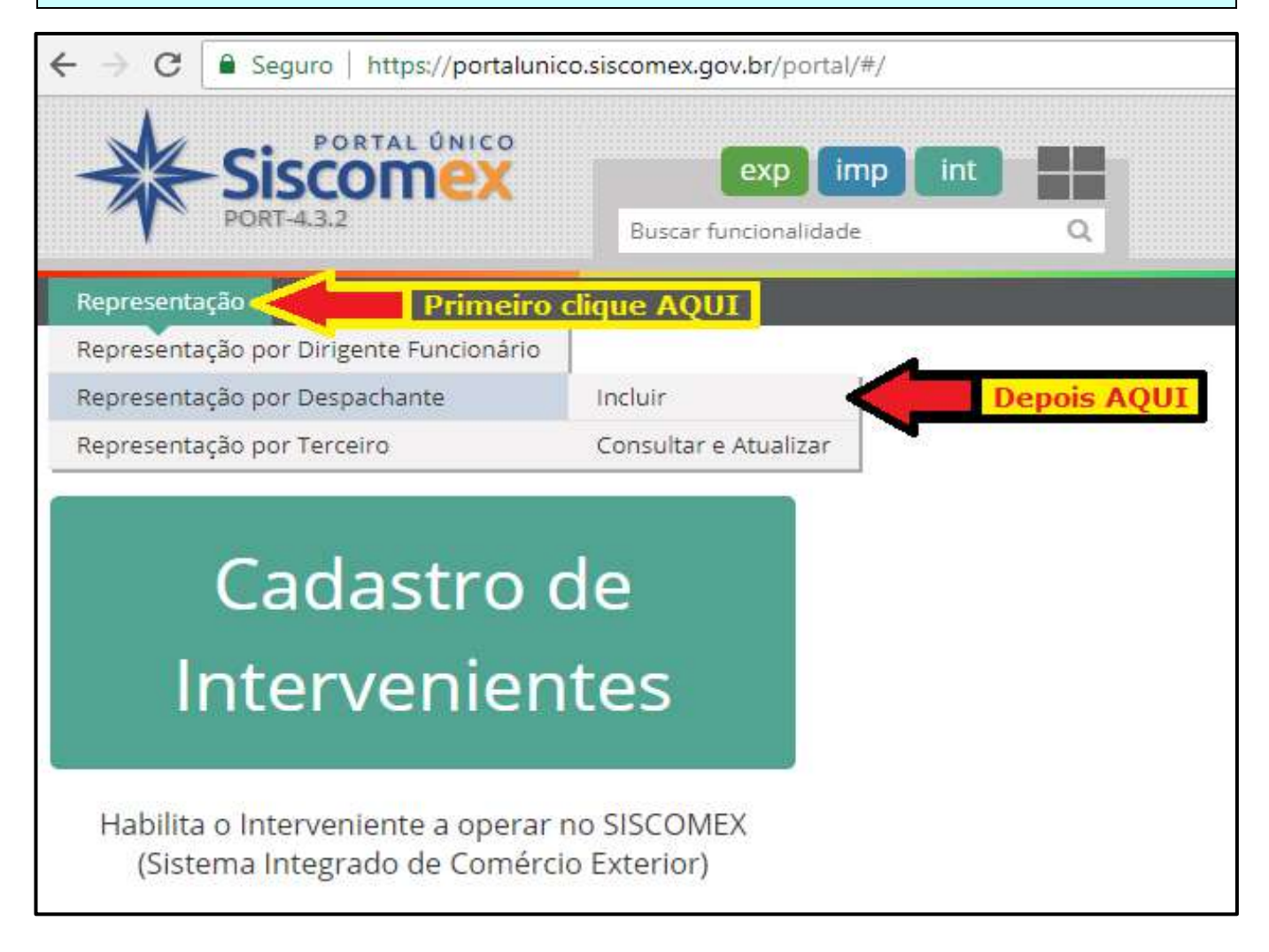

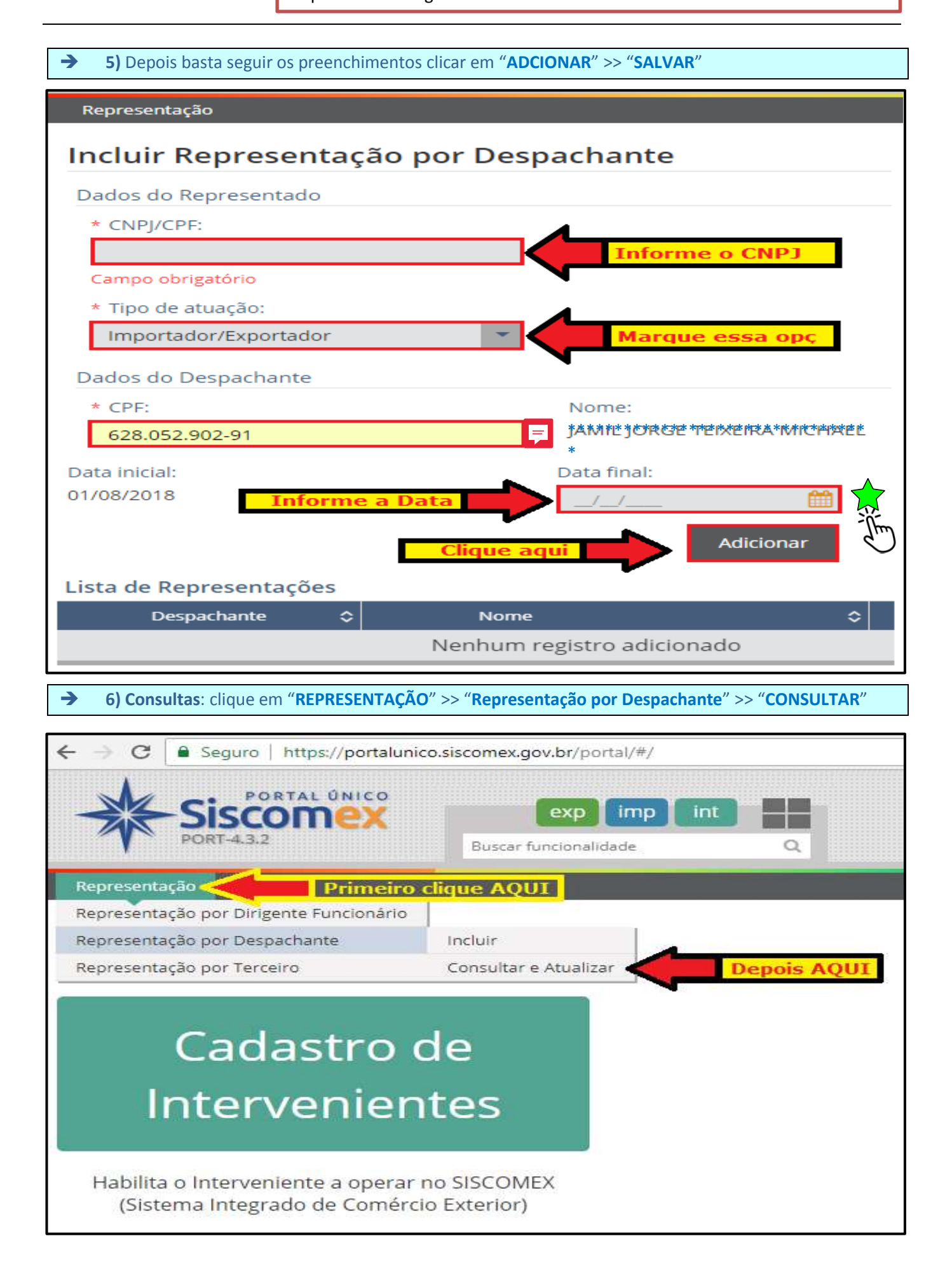